下載及使用 eClass 智能手機應用程式方法

### 校園短訊服務

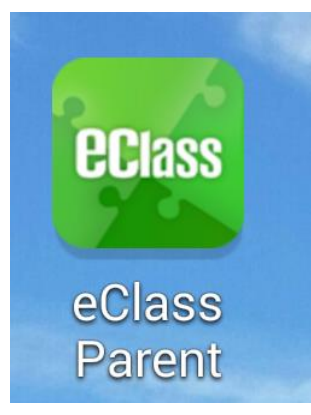

• 收到校園短訊的方法:

|          | 收校園短訊方法                                            | 訊息                   |
|----------|----------------------------------------------------|----------------------|
| 手提<br>電話 | 手機必須配備 <u>可以上網</u> 的<br><u>iPhone/Android 智能手機</u> | 即時收到短訊               |
| 電腦<br>上網 | 以電腦登入本校eClass內聯<br>網便可接收校園短訊。                      | 家長未必能第一時<br>間得知相關訊息。 |

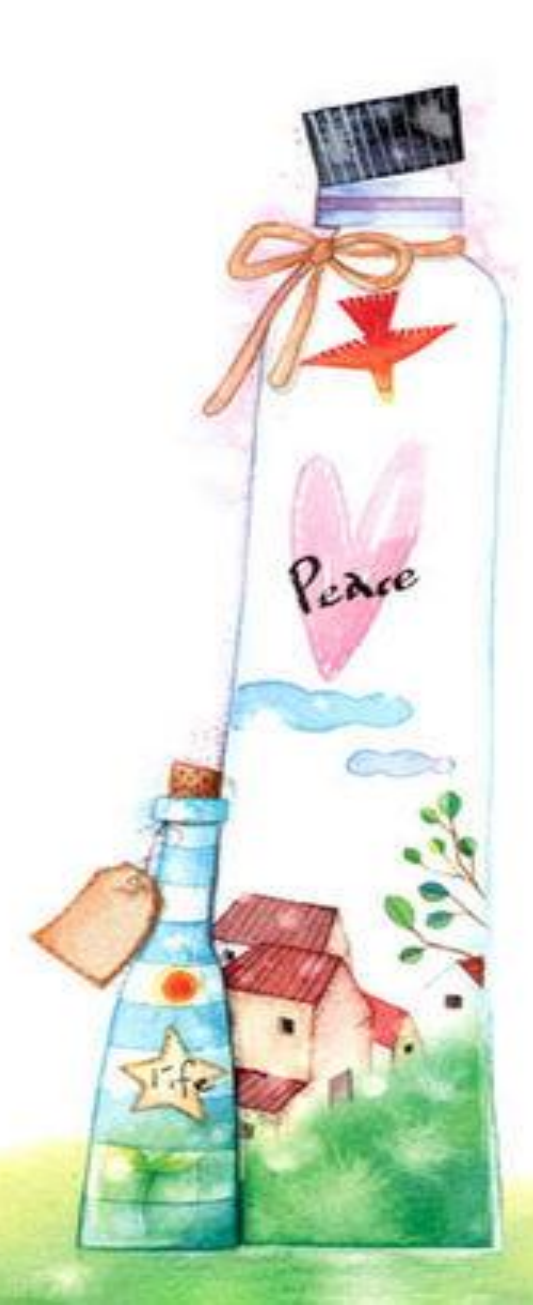

## 下載eClass Parent App

• Apple手機的請到App store下載

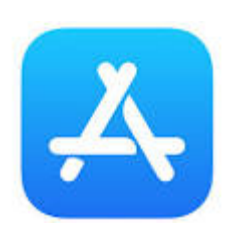

• Android手機的請到Google Play下載

**EClass** eClass Parent

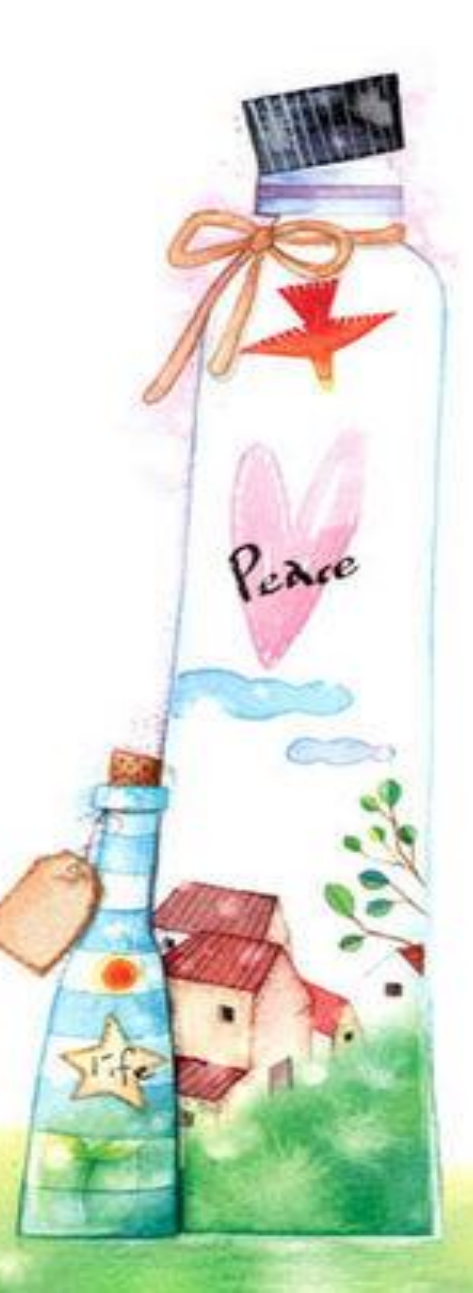

1. 以智能手機登 入 App Store 或 Google Play 搜 尋 eClass App, 免費下載該應用 程式。

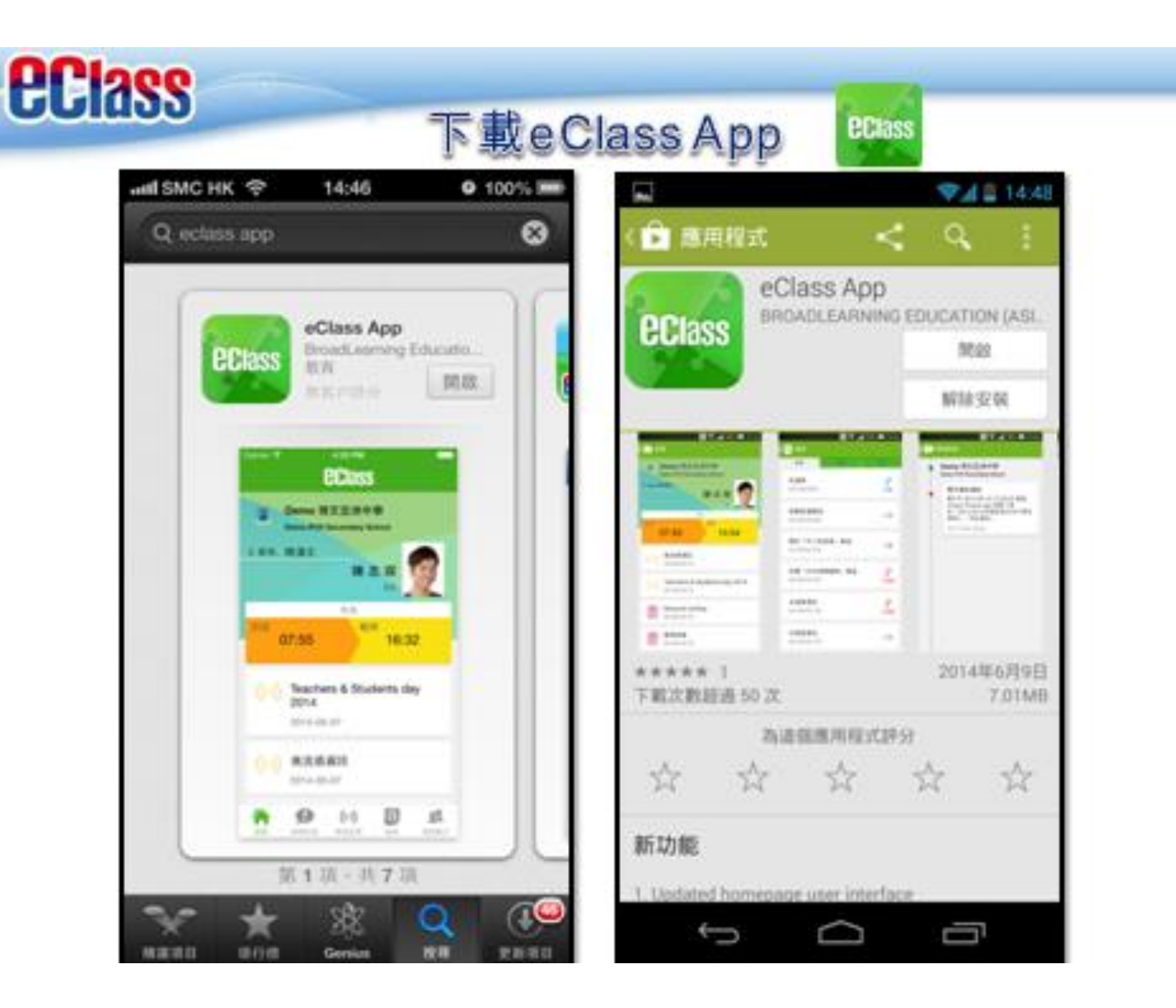

如家長首次登記, 2. 請按下列程序進行 2.1 開啓程式 2.2 輸入學校名稱 (五邑鄒振猷學校) 2.3 輸入登入名稱 (CCV學生編號D, 例ccy223456p) 2.4 輸入密碼 (學生出生證明書 中間6個數字, 例Y987654(3), 即987654

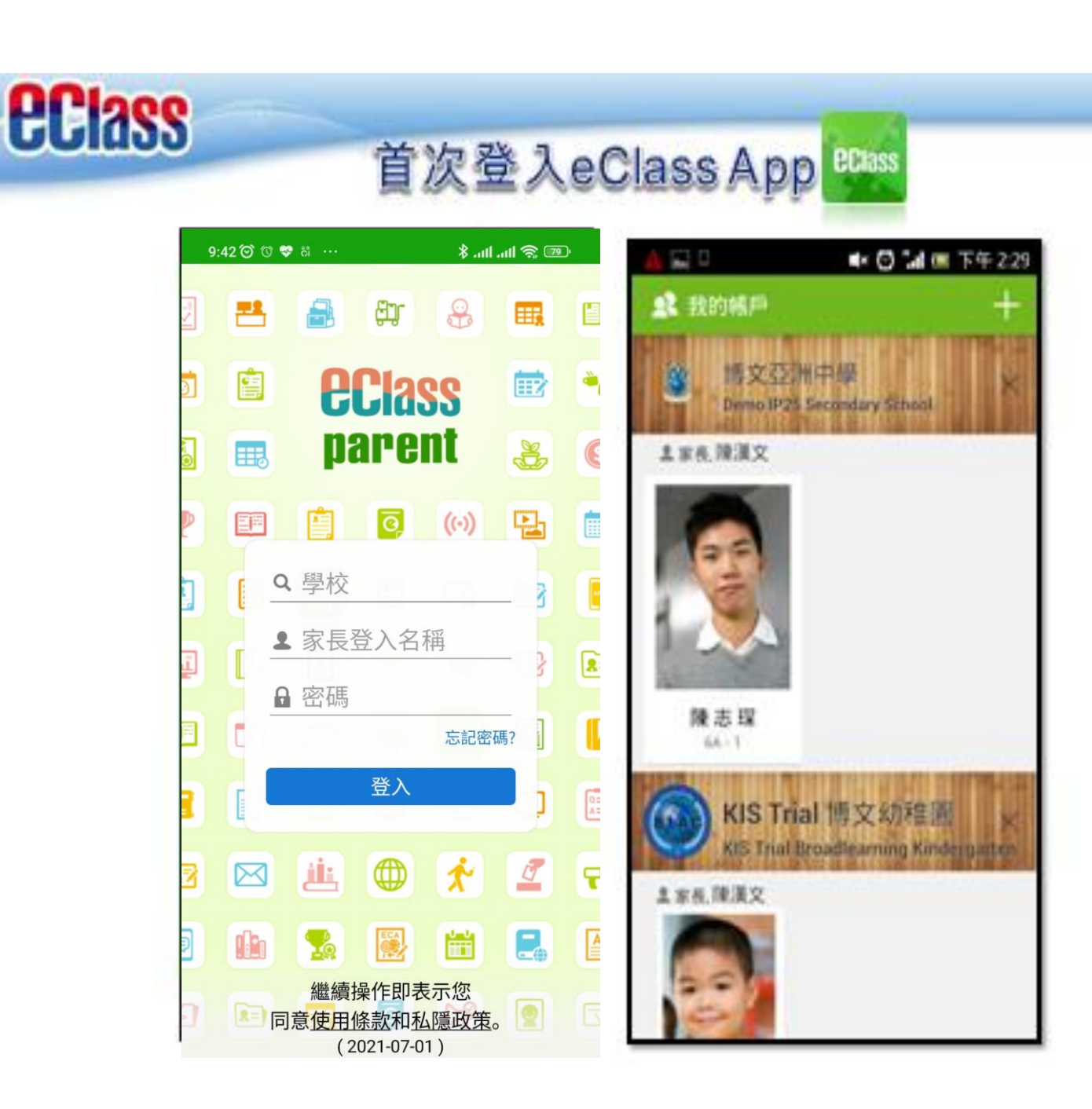

不同手機的版面

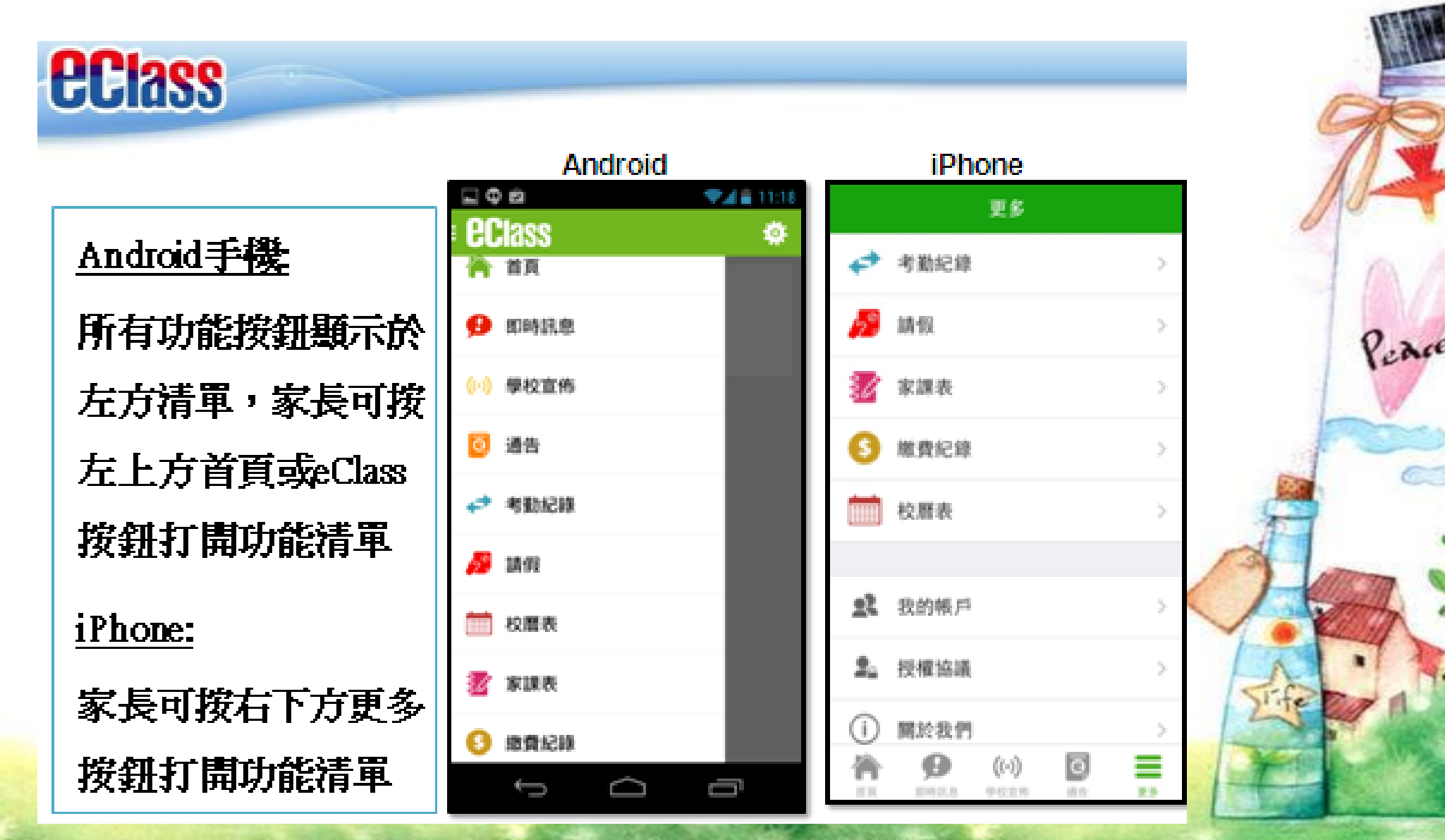

八項功能

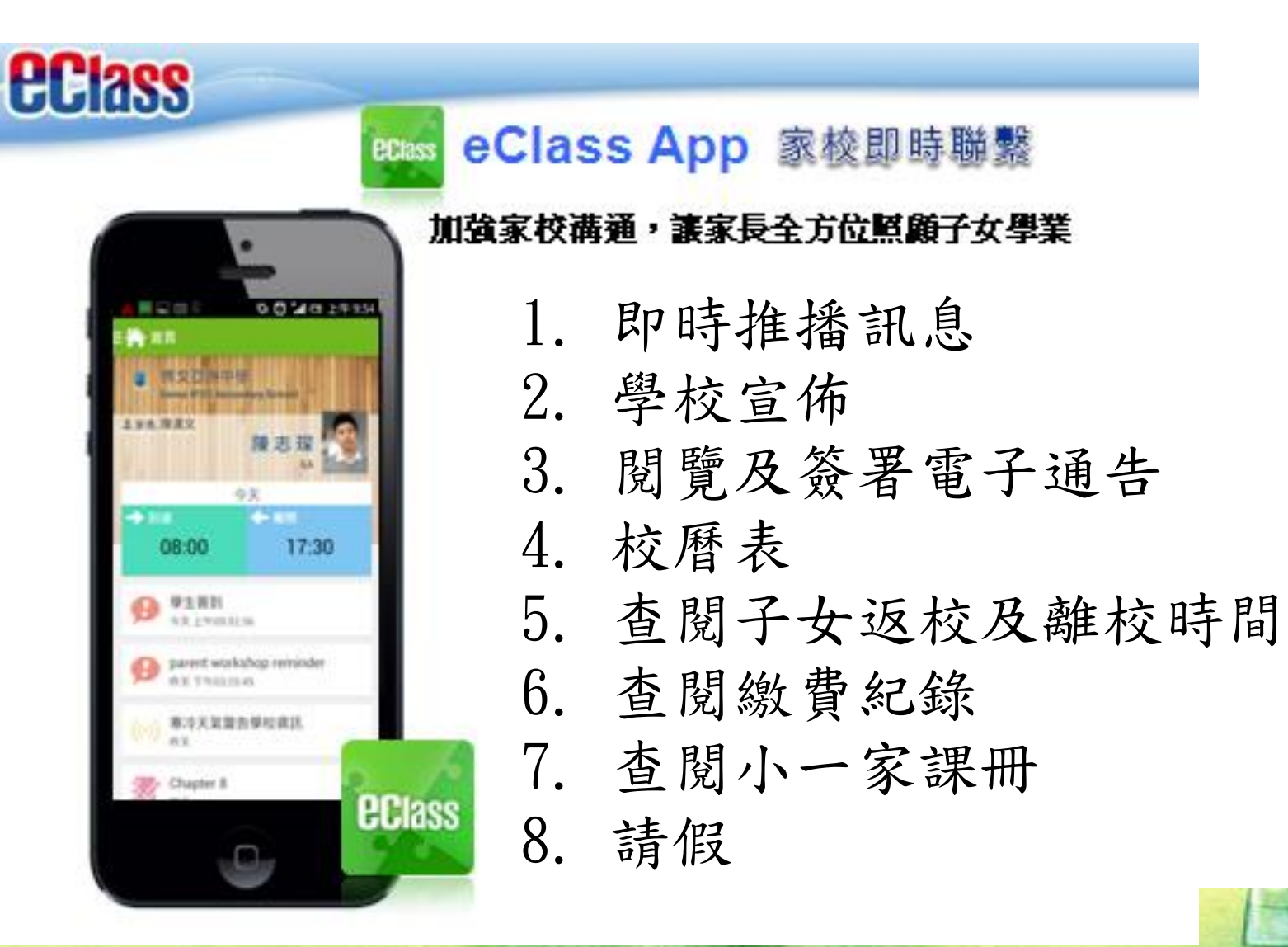

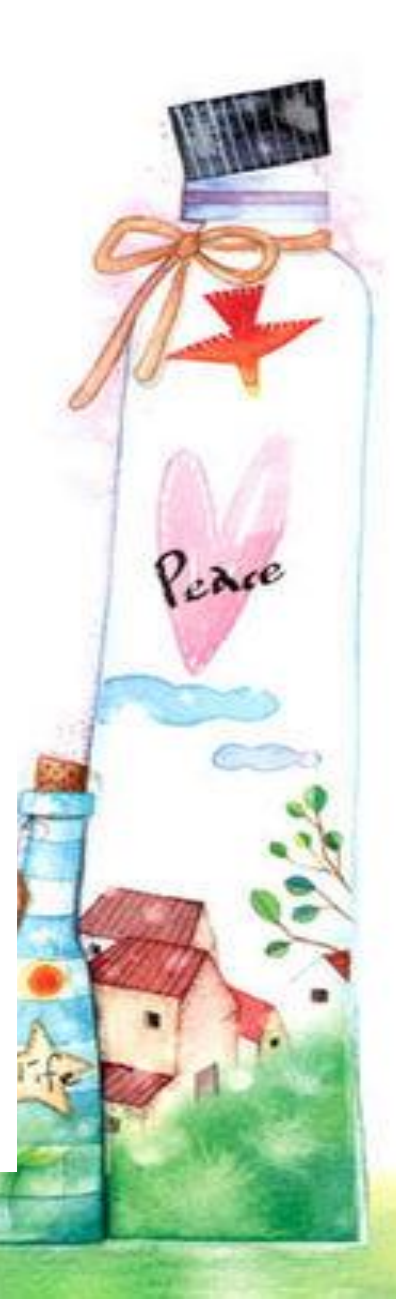

## 1. 即時推播訊息

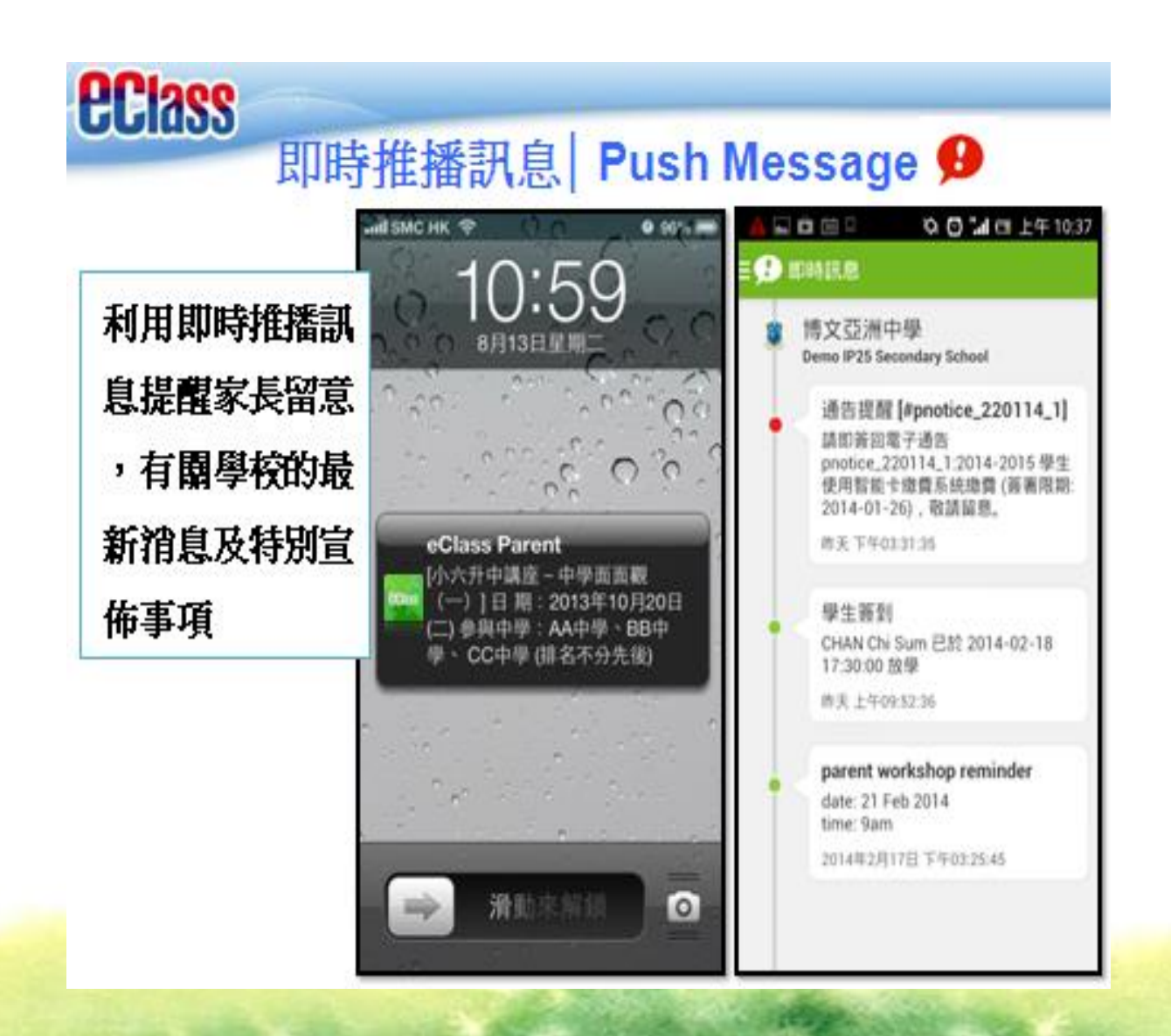

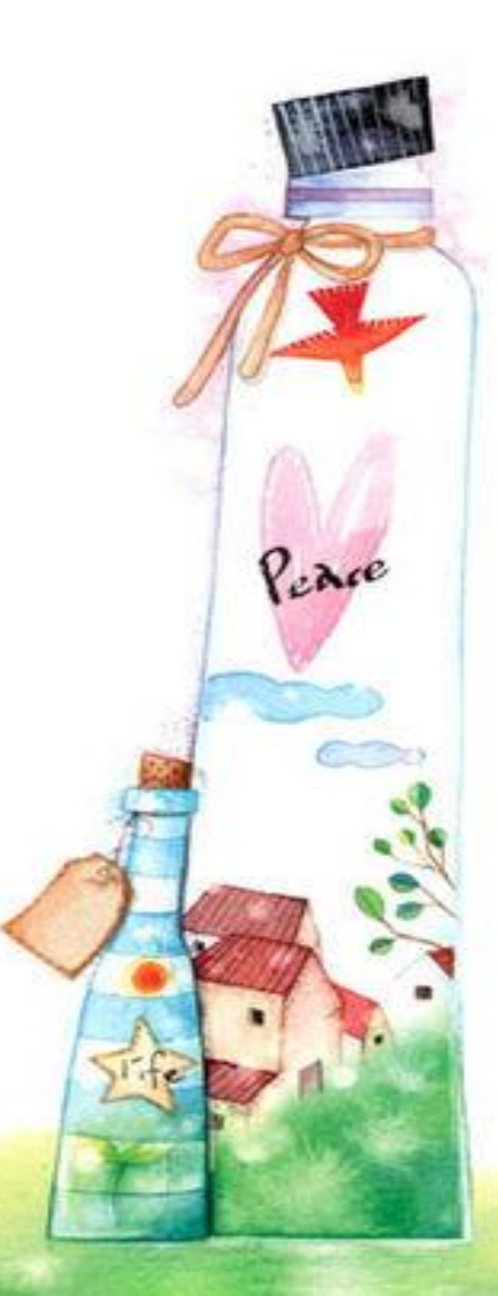

### 2. 學校宣佈

### 學校宣佈 | School Announcement (··)

#### 免費發放學校資訊,保持緊密家校購繫

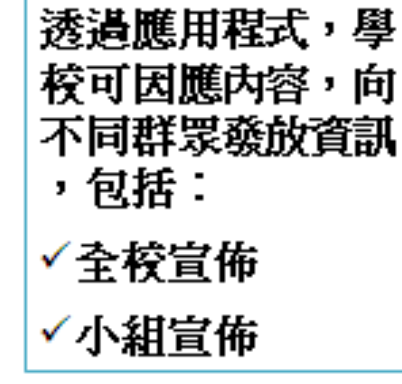

**Class** 

|                                         | ¥ <b>4</b> 😤 ⊿(105 🔒 14.52  | A 🖬 🛛       | + 0 4                                                                                       |
|-----------------------------------------|-----------------------------|-------------|---------------------------------------------------------------------------------------------|
| ■ (+-) 學校直然                             |                             | ≘(⊷) 學校宣佈   |                                                                                             |
| 022538                                  | 超主任宣传 A31.0                 | COMBINIE    |                                                                                             |
| Collection                              | or recycling bin            |             |                                                                                             |
| 2014/04/0100                            |                             | Chinese Fit | ower Market 2014                                                                            |
| S1-Eng cla                              | s photo taking session      | 開始日期        | 2014-01-07                                                                                  |
| 2014年4月9日                               |                             | 聖佛人         | 建塑饰校長                                                                                       |
|                                         |                             | 日標小級        | 全校                                                                                          |
| Inter-class<br>2014#4/J8B               | drama competition           | ~*          | Date: 17 Feb 2014 - 21 Fe<br>2014<br>Time: Lunchtime<br>Venue: Senior Covered<br>Playground |
| Clear all de<br>next Tuesd<br>2014#4月7日 | sks for seat changing<br>ly | 8219        | I forer market aft                                                                          |
| Bring an ol<br>2014年4月7日                | I toy for show-and-tell     |             |                                                                                             |
| The English<br>today                    | teacher takes sick leave    |             |                                                                                             |

下午 2:22

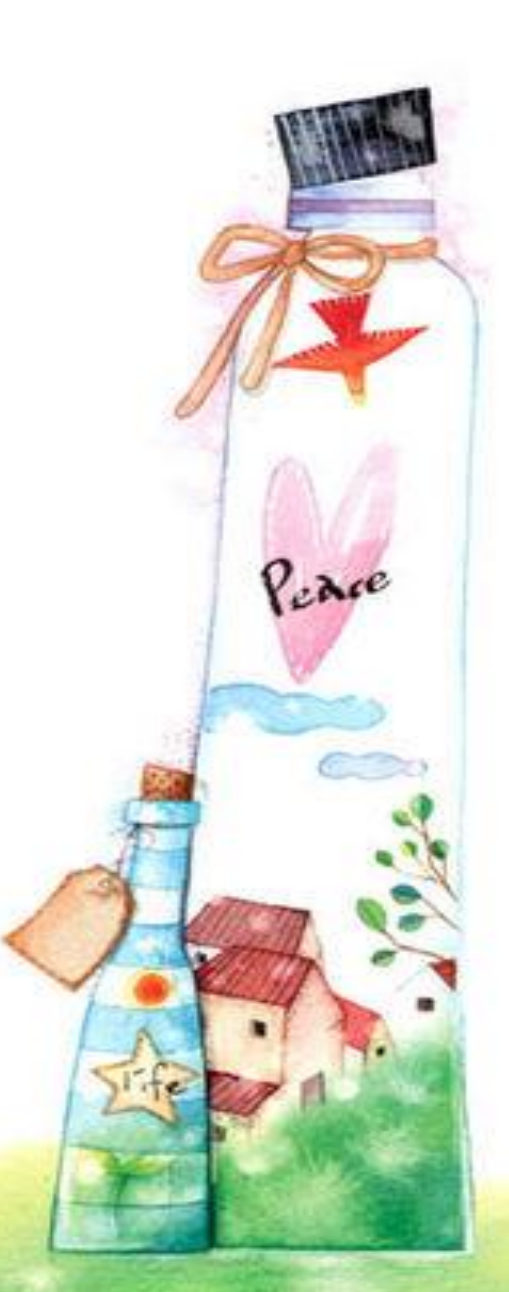

# 3. 閱覽及簽署電子通告

**Class** 

### 電子通告 | eNotice 🧕

#### 家長實時檢閱及簽署學校的通告

已將

己酮

ВN

已將

已新

ŋ

| 10                  | • O 14          | 🔲 下午 2:27 |                                  |              |                                          |                            |                  |
|---------------------|-----------------|-----------|----------------------------------|--------------|------------------------------------------|----------------------------|------------------|
| 通告                  |                 |           | N & B                            |              | 240 10:17                                | 38                         |                  |
| 全部                  | 未著              | CW .      | = <b>0</b> i##                   |              |                                          | 25                         | **               |
| 如何栽培<br>(長講座        | 成功的兒女」          | 0         | 28                               | 未著           | ew                                       | 「如何栽培<br>な」家長講<br>014年2月7日 | 成功的兒<br>塵        |
| 14年2月7日             |                 |           | 籃球友證比<br>今天                      | ğ.           | 0                                        | <b>电</b> 影班報名              | 表                |
| 告信<br>)14町2月6日      |                 | CAM       | <b>警告信</b><br>2014年2月6日          |              | 0                                        | ifteenth A                 | annual Athletics |
| 014-2015<br>:鐵費系統   | 學生使用智能<br>繳費    | Ciem      | 2014-2015<br>卡繳費系統<br>2014年1月22日 | 學生使用智能<br>總費 | 0                                        | <b>Aeet</b><br>014年1月7日    |                  |
| 1圓班報名表<br>114年1月22日 |                 | 0         | Сlean-up Day 2014                |              | ichool Picnic (S4<br>amp;S6)<br>014年1月7日 |                            |                  |
| ifteenth Ai<br>leet | nnual Athletics | 2#        | Sport Day 2<br>2013年12月23        | 014<br>III   | 0                                        | hinese Ne<br>kolidavs      | rw Year          |
| )14年1月7日            |                 | _         | ÷                                | Ô            | Ū                                        |                            |                  |

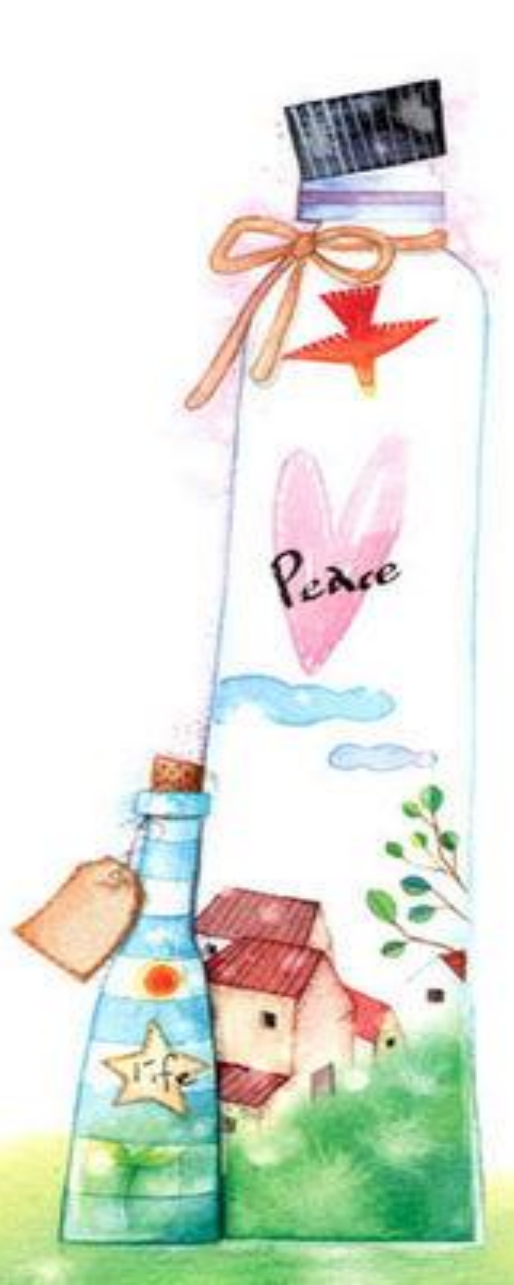

4. 校曆表

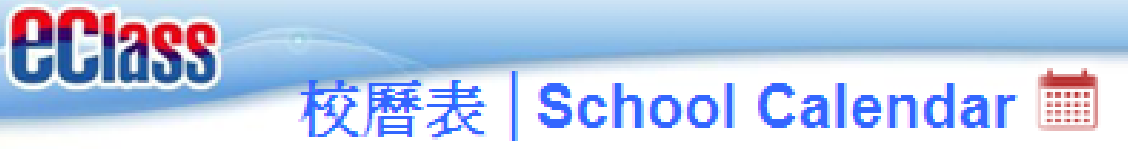

以不同顏色標示,

可顯示多個不同類別行事曆, 包括:

G14.

✓公眾假期

✓學校假期

✓學校事項

✓教學事項

✓小組事項

|              | 校慶表   |          |    |          |    | $\mathcal{C}$ |
|--------------|-------|----------|----|----------|----|---------------|
| 2014年02月     |       | 2014年03月 |    | 2014年04月 |    |               |
| Β            | -     | -        | Ξ  | 173      | 五  | 六             |
| 23           | 24    | 25       | 26 | 27       | 28 | 1             |
| 2            | 3     | 4        | 5  | 6        | 7  | 8             |
| 9            | 10    | 11       | 12 | 13       | 14 | 15            |
| 16           | 17    | 18       | 19 | 20       | 21 | 22            |
| 23           | 24    | 25       | 26 | 27       | 28 | 29            |
| 30           | 31    | 1        | 2  | 3        | 4  | 5             |
| 14 Sport Day |       |          |    |          |    |               |
| 24           | 健康校園日 |          |    |          |    |               |
|              |       |          |    |          |    |               |

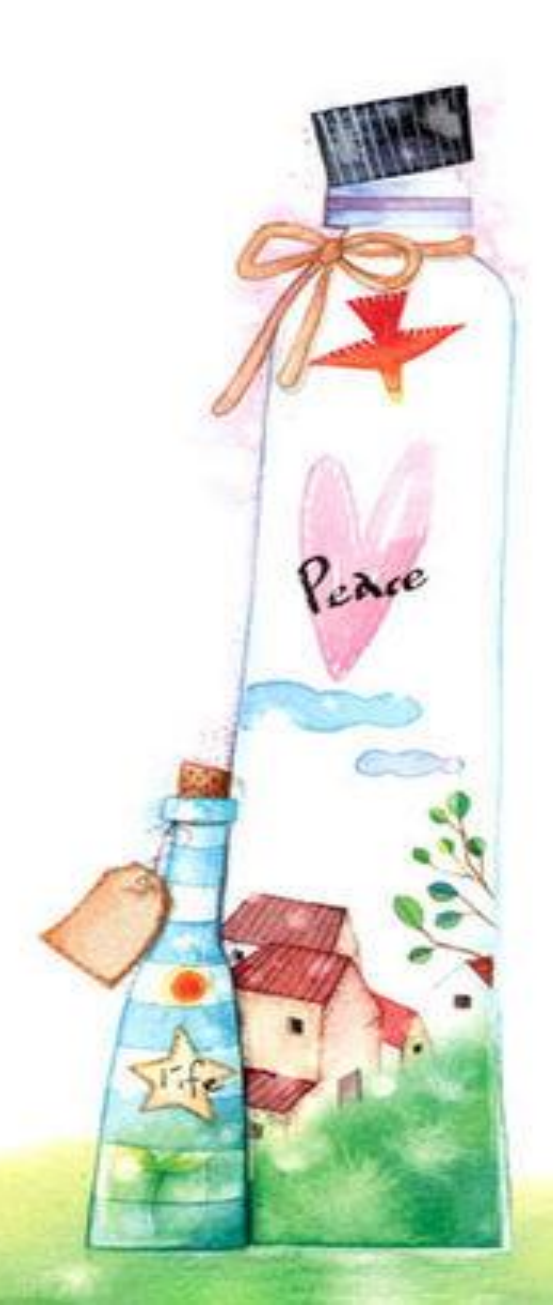

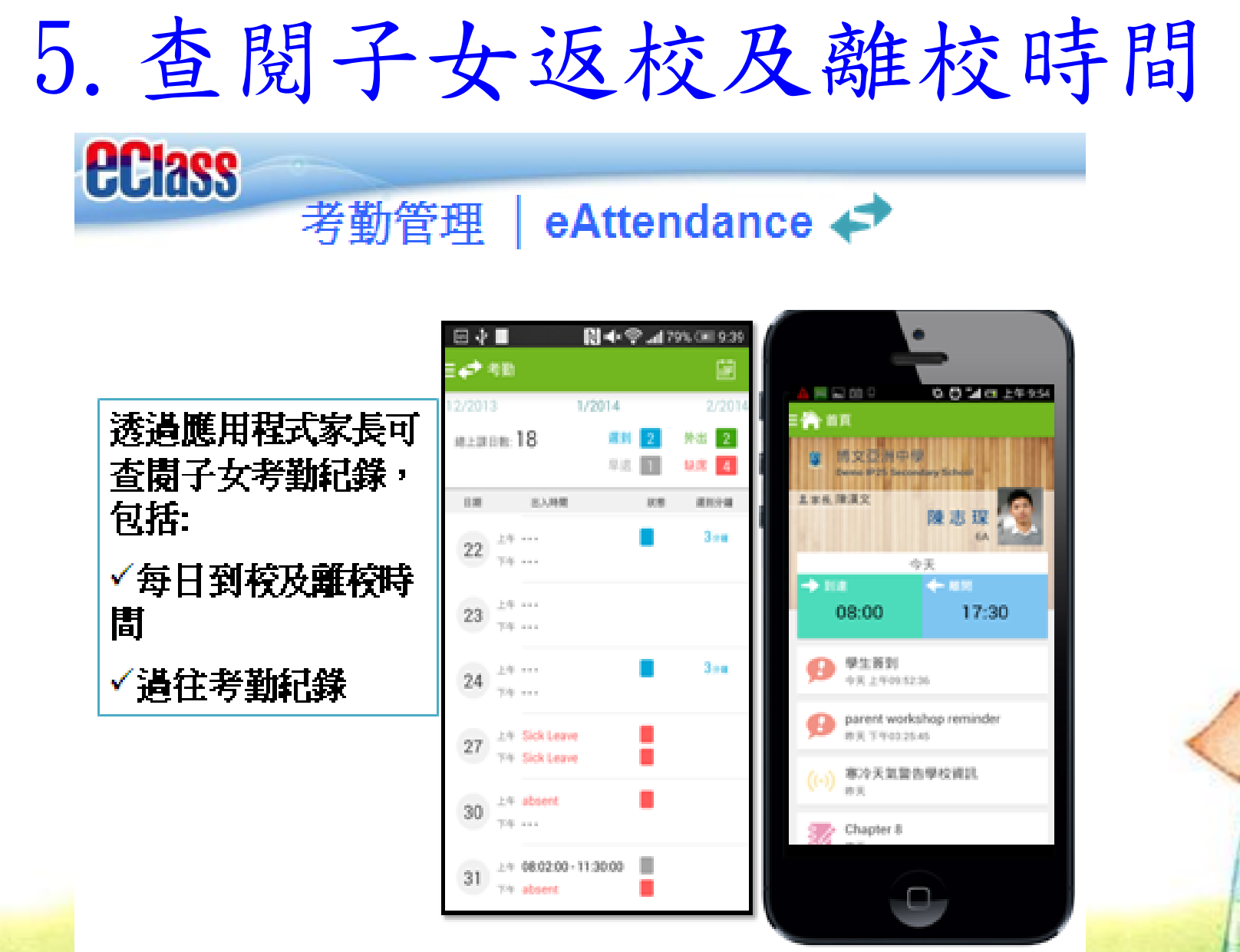

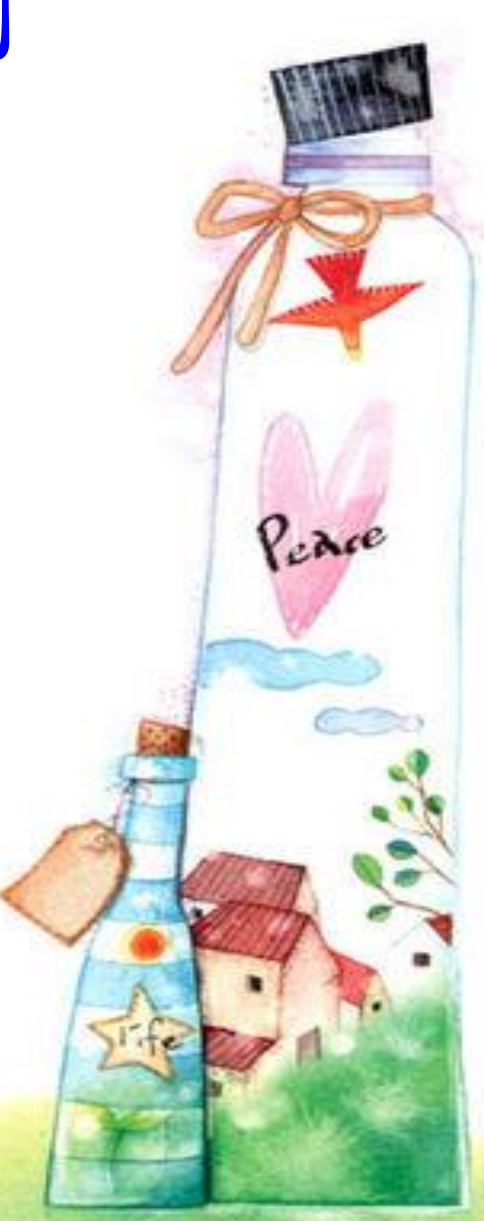

## 6. 查閱繳費紀錄

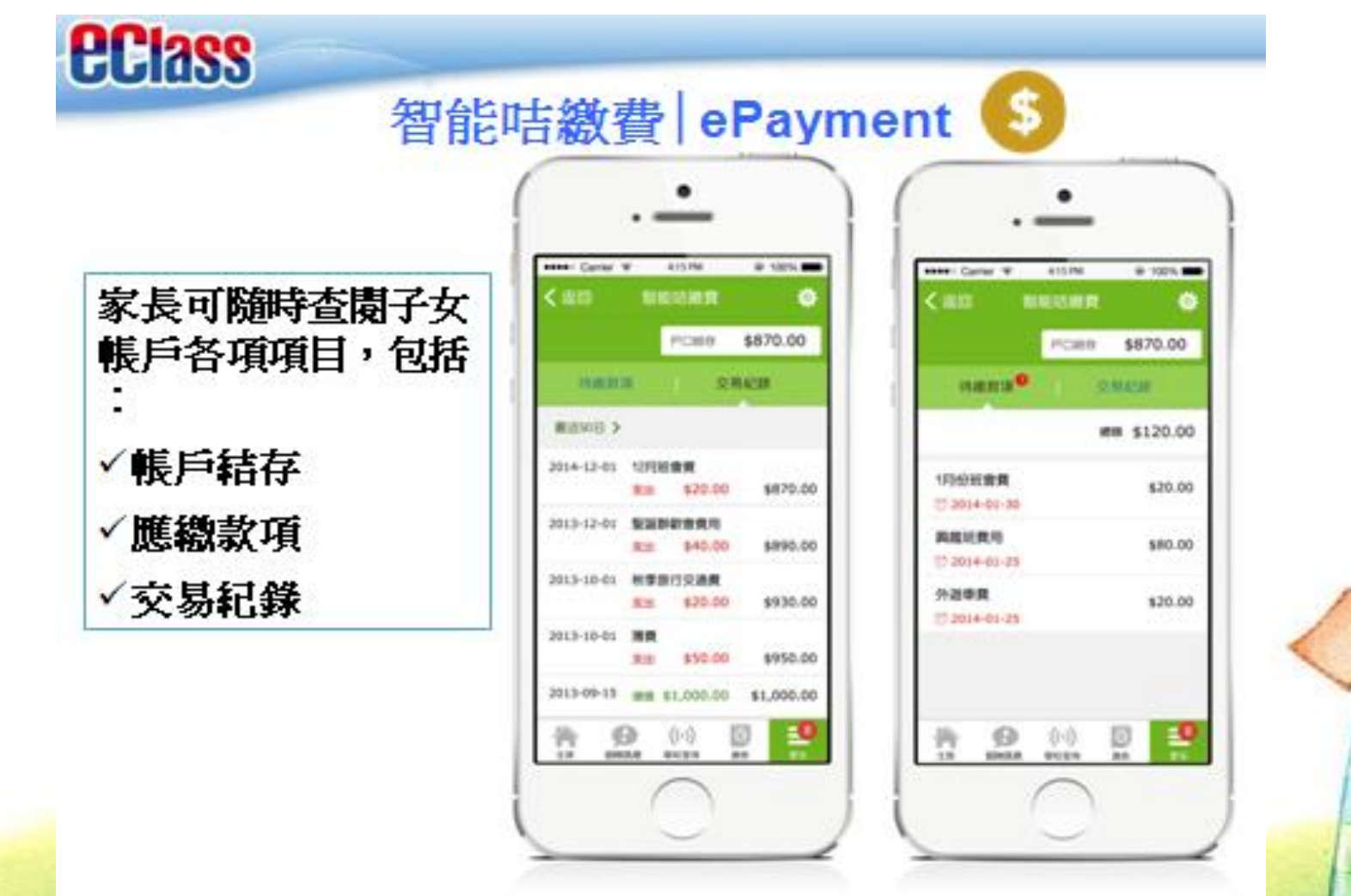

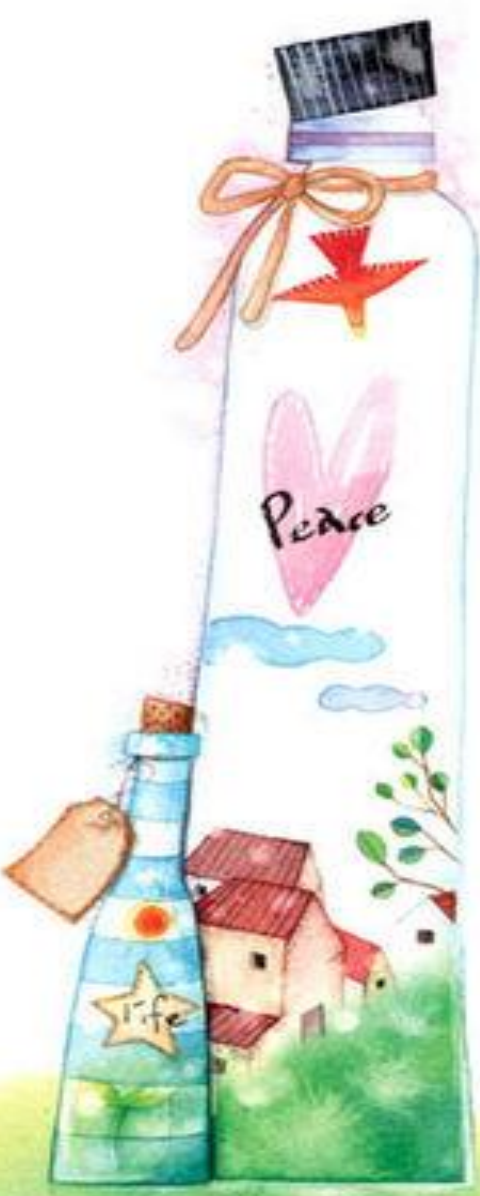

7. 查閱小一家課冊

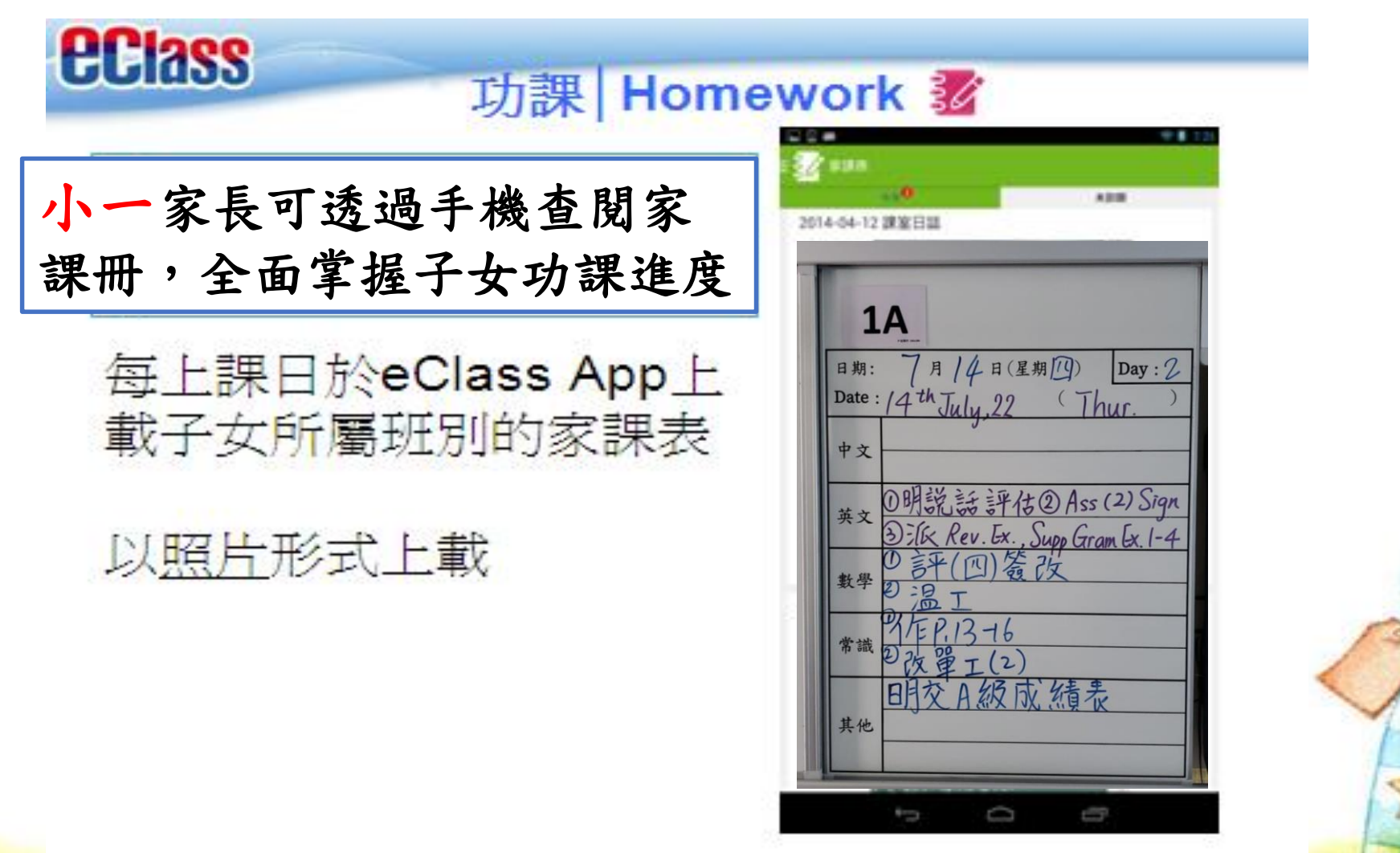

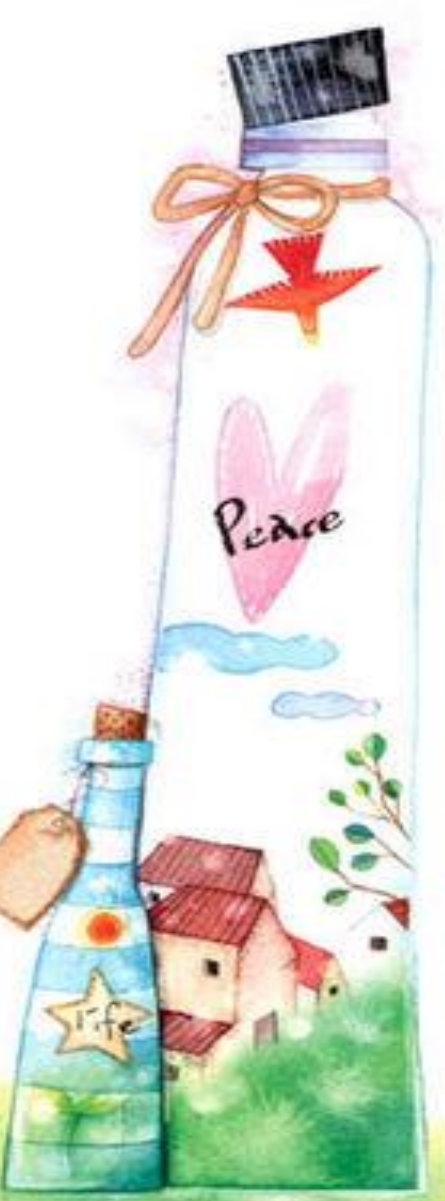

# 8. 請假

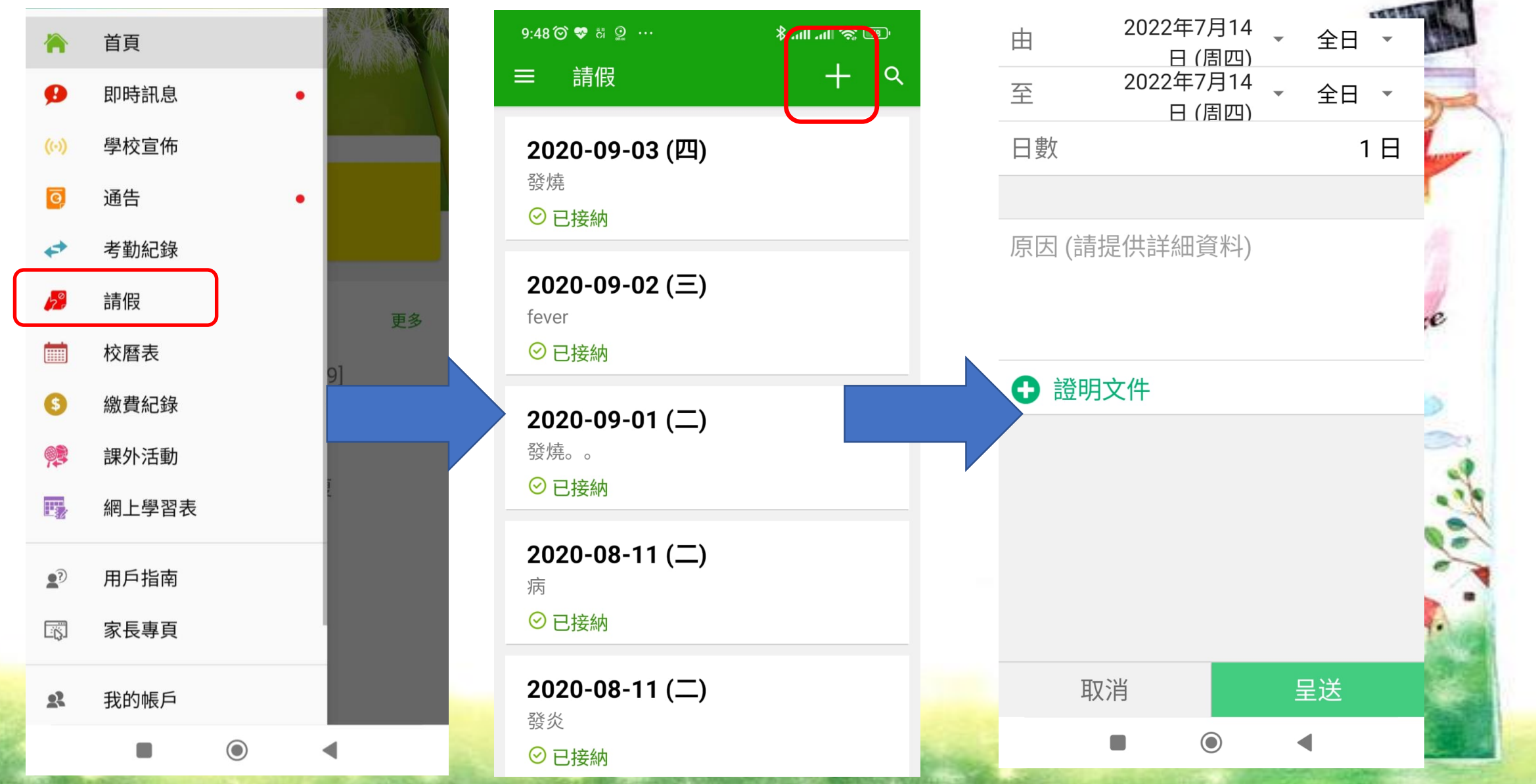

eClass Parent App收費:

### 每名學生每學年28元

### 於每學年9月初收取

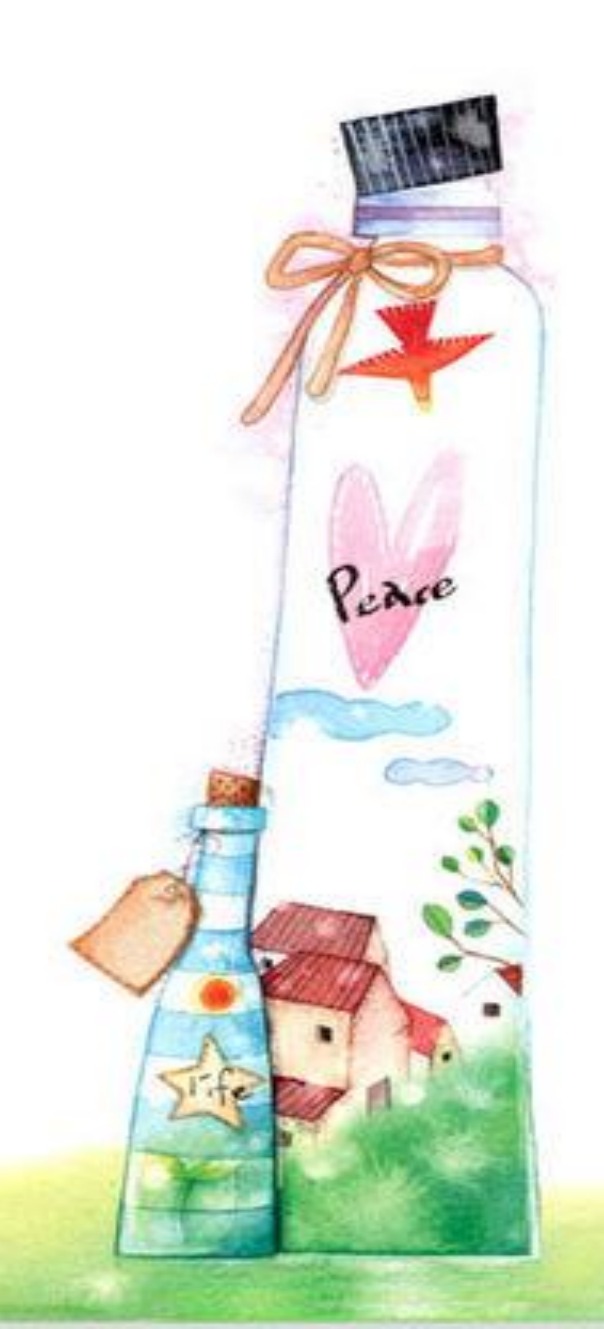